## Порядок подключения ADSL модема и настройки высокоскоростного подключения PPPoE

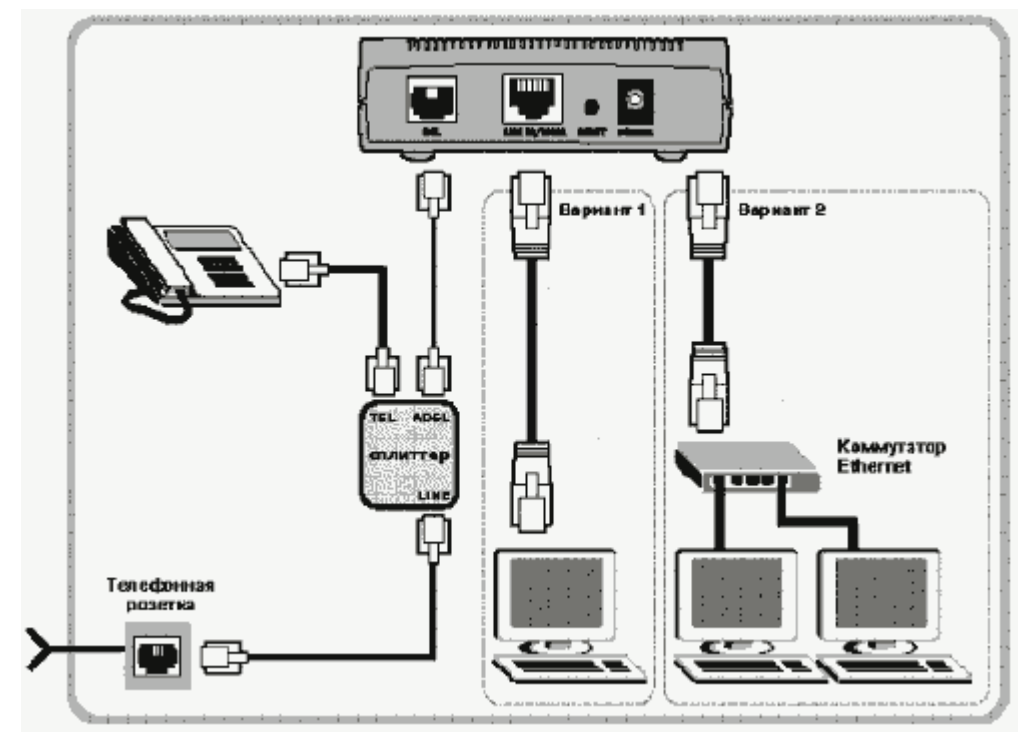

Подключите модем к телефонной линии. Соедините разъем модема DSL с разъемом MODEM сплиттера. Телефонный аппарат соедините с гнездом PHONE сплиттера. Гнездо LINE сплиттера соедините с телефонной розеткой. В зависимости от схемы подключения телефонных аппаратов и комплектации модема вам могут понадобится дополнительные микрофильтры. Микрофильтр – это устройство устанавливаемое перед телефонным аппаратом для защиты его от высокочастотного сигнала модема. Подключите модем к компьютеру. Для этого соедините разъем Ethernet на модеме с соответствующим разъемом на компьютере. Подключите модем в сеть.

| Свойства: Протокол Интер                                                                                                    | нета (ТСРЛР) 🛛 👔 👔     | Настройка сетевого подключения                                                                        |  |  |
|----------------------------------------------------------------------------------------------------|------------------------|----------------------------------------------------------------------------------------------------|--|--|
| Общие                                                                                                    |                        | Нажмите кнопку Пуск и выберите                                                                        |  |  |
| Параметры IP могут назначаться автоматически, если сеть<br>поддержнааат эту возможность. В протнаном случае параметры<br>IP можно получить у сетевого администратора. |                        | Панель управления (если у вас<br>Windows XP нажмите переключиться<br>к классическому виду) -> Сетевые |  |  |
| Получить IP-адрес автом                                                                                                    | атически               | локальной сети -> Свойства. На                                                                        |  |  |
| Использовать спедующи                                                                                                    | й IP-адрес             | вкладке Общие выберите Протокол                                                                       |  |  |
| [Р-адрес:                                                                                                    | 192.168.1.2            | Интернета (ТСР/ІР) и нажмите                                                                          |  |  |
| Маска подсети:                                                                                                    | 255 . 255 . 255 . 0    | СВОЙСТВА. Далее                                                                                       |  |  |
| Основнай шлюз:                                                                                                    | 192.168.1.1            | 192.168.1.2                                                                                           |  |  |
| ().П <u>р</u> лучить адрес DNS-сер                                                                                                    | вера автоматически     | 255.255.255.0                                                                                         |  |  |
| Предпочитаемый DN5-серв                                                                                                    | e адреса DNS-Серверсв. | 192.168.1.1                                                                                           |  |  |
| Альтернативный DNS-серв                                                                                                    | ερχ <u>192.168.1.1</u> |                                                                                                    |  |  |
| Допалнительна                                                                                                    |                        | 95.107.47.4                                                                                           |  |  |
|                                                                                                    | ОК Отмена              | 192.168.1.1                                                                                           |  |  |

| n                  |                |              |        |          |           |                |
|--------------------|----------------|--------------|--------|----------|-----------|----------------|
| Захолите в сетевые | полключения и  | I SAUACKAETE | мастер | HOBLIN   | ΠΛΠΚΠΙΟΙΑ | אאעי           |
| Залодите в сетевые | подклю тепил и | Jullyokaolo  | macrop | HODDIA . | подклю к  | <b>2111111</b> |
|                    |                | 2            |        |          |           |                |

| Мастер новых подключений |                                                                                      |  |  |  |
|--------------------------|--------------------------------------------------------------------------------------|--|--|--|
| S                        | Мастер новых подключений                                                             |  |  |  |
|                          | Этот мастер поможет:                                                                 |  |  |  |
|                          | • подключиться к Интернету                                                           |  |  |  |
| I Pard                   | <ul> <li>подключиться к частной сети, например, сети на<br/>рабочем месте</li> </ul> |  |  |  |
|                          | <ul> <li>установить домашнюю сеть или сеть малого офиса.</li> </ul>                  |  |  |  |
|                          | Для продолжения нажмите кнопку "Далее".                                              |  |  |  |
|                          | < <u>Н</u> азад Далее> Отмена                                                        |  |  |  |

## нажимаете кнопку ДАЛЕЕ

| Тип сет<br>Выбе | евого подключения<br>врите одну из следующих возможностей.                                                                                                    |  |  |
|-----------------|----------------------------------------------------------------------------------------------------|--|--|
| ¢               | Подключить к Интернету<br>Подключить к Интернету для просмотра веб-узлов и чтения электронной<br>почты.                                                                                                    |  |  |
| C               | Подключить к сети на рабочем месте<br>Подключить к рабочей сети (используя удаленный доступ или VPN), чтобы<br>можно было работать из дома, чдаленного офиса или другого места.                                                                           |  |  |
| C               | <u>Установить домашнюю сеть или сеть для малого офиса</u><br>Подключить к существующей сети малого или домашнего офиса или<br>установить новую сеть.                                                                                                    |  |  |
| C               | Установить прямое подключение к другому компьютеру<br>Подключить напрямую к другому компьютеру с помощью последовательного,<br>параллельного или инфракрасного порта, или настроить данный компьютер,<br>позволив другим компьютерам подключаться к нему. |  |  |
|                 | < Назад Далее > Отмена                                                                                                    |  |  |

выбираете ПОДКЛЮЧИТЬ К ИНТЕРНЕТУ и нажимаете ДАЛЕЕ

| стер новых подключений                                                        |                                                                                                 |
|-------------------------------------------------------------------------------|-------------------------------------------------------------------------------------------------|
| <b>Идет подготовка</b><br>Мастер готовится к настройке п                      | юдключения к Интернету.                                                                         |
| Каким образом подключиться к                                                  | Интернету?                                                                                      |
| О <u>В</u> ыбрать из списка по                                                | оставщиков услуг Интернета                                                                      |
| • Установить подключе                                                         | ние вручную                                                                                     |
| Потребуется имя пользо<br>услуг Интернета. Если со<br>телефонный номер не тро | зателя, пароль и номер телефона поставщика<br>іздается высокоскоростное соединение,<br>ебуется. |
| © <u>И</u> спользовать компан                                                 | кт-диск поставщика услуг Интернета                                                              |
|                                                                               |                                                                                                 |
|                                                                               |                                                                                                 |
|                                                                               |                                                                                                 |

выбираете УСТАНОВИТЬ ПОДКЛЮЧЕНИЕ ВРУЧНУЮ и нажимаете кнопку ДАЛЕЕ

| Тодклі | очение к Интернету                                                                                                    |
|--------|----------------------------------------------------------------------------------------------------|
| Как    | им образом подключиться к Интернету?                                                                                                    |
| С      | Через <u>о</u> бычный модем                                                                                                    |
|        | Данное подключение использует модем и обычную телефонную линию или<br>телефонную линию ISDN.                                                      |
| ۲      | Через высокоскоростное подключение, <u>з</u> апрашивающее имя<br>пользователя и пароль                                                            |
|        | Данное высокоскоростное подключение использует высокоскоростной<br>модем или DSL.                                                                 |
| С      | Через постоянное высокоскоростное подключение                                                                                                    |
|        | Данное высокоскоростное подключение использует высокоскоростной<br>модем, DSL или локальную сеть. Оно всегда активно и не требует<br>регистрации. |
|        |                                                                                                    |
|        | < Назад Далее > Отмена                                                                                                    |

выбираете ЧЕРЕЗ ВЫСОКОСКОРОСТНОЕ ПОДКЛЮЧЕНИЕ, ЗАПРАШИВАЮЩЕЕ ИМЯ ПОЛЬЗОВАТЕЛЯ И ПАРОЛЬ и нажимаете кнопку далее

| стер новых подключений                                    |                          |          |
|-----------------------------------------------------------|--------------------------|----------|
| <b>Имя подключения</b><br>Введите имя службы, выполняющей | подключение к Интернету. | <i>S</i> |
| Введите в следующем поле имя поста                        | вщика услуг Интернета.   |          |
| Им <u>я</u> поставщика услуг                              |                          |          |
| Oris                                                      |                          |          |
| Введенное имя будет именем создава                        | земого соединения.       |          |
|                                                           |                          |          |

в поле ИМЯ ПОСТАВЩИКА УСЛУГ пишите имя соединения (ярлычка) и нажимаете кнопку ДАЛЕЕ

| Введите имя и парол<br>храните в безопасно<br>сведения.) | њ для учетной записи поставщика услуг Интернета, запишите н<br>м месте. (Обратитесь к поставщику, если забыли эти |
|----------------------------------------------------------|----------------------------------------------------------------------------------------------------|
| <u>И</u> мя пользователя:                                | Входное имя                                                                                                    |
| П <u>а</u> роль:                                         | •••••                                                                                                    |
| Подтверждение:                                           | •••••                                                                                                    |
| Использовать сл<br>любого пользова                       | ледующие имя пользователя и пароль при подключении<br>ателя:                                                      |
| 🔽 Сделать <u>э</u> то под                                | ключение подключением к Интернету по умолчанию                                                                    |

в поле ИМЯ ПОЛЬЗОВАТЕЛЯ пишите свое ВХОДНОЕ ИМЯ в соответствии с вашей регистрационной карточкой, в полях ПАРОЛЬ и ПОДТВЕРЖДЕНИЕ ПАРОЛЯ пишите ВХОДНОЙ ПАРОЛЬ в соответствии с регистрационными данными.

| Мастер новых подключен | ий                                                                                                    |  |  |
|------------------------|----------------------------------------------------------------------------------------------------|--|--|
| J.                     | Завершение работы мастера<br>новых подключений<br>Успешно завершено создание следующего подключения:                                                                                                    |  |  |
|                        | Oris<br>• Используемое по умолчанию<br>• Для всех пользователей этого компьютера<br>• Одинаковые имя пользователя и пароль для всех<br>После создания данное подключения будет<br>сохранено в папке "Сетевые подключения". |  |  |
|                        | Добавить <u>ярлык</u> подключения на рабочий стол<br>Чтобы создать подключение и закрыть этот мастер,<br>щелкните кнопку "Готово".                                                                                         |  |  |
|                        | < <u>Н</u> азад Готово Отмена                                                                                                    |  |  |

## нажимаете кнопку ГОТОВО

| Подключение:                                                       | Oris                                                                                      | ?)                 | <u>&lt;</u>     |
|--------------------------------------------------------------------|-------------------------------------------------------------------------------------------|--------------------|-----------------|
|                                                                    |                                                                                           |                    |                 |
| Подьзователь:<br>П <u>а</u> роль:                                  | Входное имя<br>[Чтобы изменить сохран                                                     | енный пароль, ще.  |                 |
| <ul> <li>Сохранять в</li> <li>только р</li> <li>для люб</li> </ul> | имя пользователя и парол<br>1,ля меня<br>ого пользователя                                 | ь:                 |                 |
| Подключение                                                        | Отмена Свойсти                                                                            | за <u>С</u> правка |                 |
| Вволим ИМЯ                                                         | [ ΠΟ <u></u> ΠΟ <u></u> ΠΟ <u></u> ΠΟ <u></u> ΠΟ <u></u> ΠΟ <u></u> ΠΟ <u></u> ΠΟ <u></u> | иПароць            |                 |
| теперь жмем і                                                      | подключение! Удач                                                                         | и в глобальной     | сети ИНТЕРНЕТ!! |

Инструкцию составил Смирных Андрей Валерьевич